<スマートフォンの場合>

「zoom ミーティング」のアプリをダウンロード ※iPhone でも Android のアプリストアからインストール

| all docomo 🕈                    | 15:03                     |              | 8 285,8 |
|---------------------------------|---------------------------|--------------|---------|
|                                 | ZOOM (<br>Meeting<br>Zoom | Cloud<br>Js  |         |
| 3.6 * * * * *                   | 2.05                      | 12           | 4+      |
| 新機能<br>パージョン4.113<br>-Bug fixes |                           | <i>n-9</i> 1 | ン開設     |
| プレビュー                           | -                         | ĩ            |         |
|                                 |                           |              |         |
|                                 | 00 1                      | 8            | Q       |

①「参加」をタップ

②「ミーティング ID」を入力

③名前をひらがなで入力

④「パスワード」を入力

⑤「参加」をタップ

⑥画面に「ミーティングのホストは間もなくミーティングへの参加を許可します」が表示 ⑦担任が許可したら入室

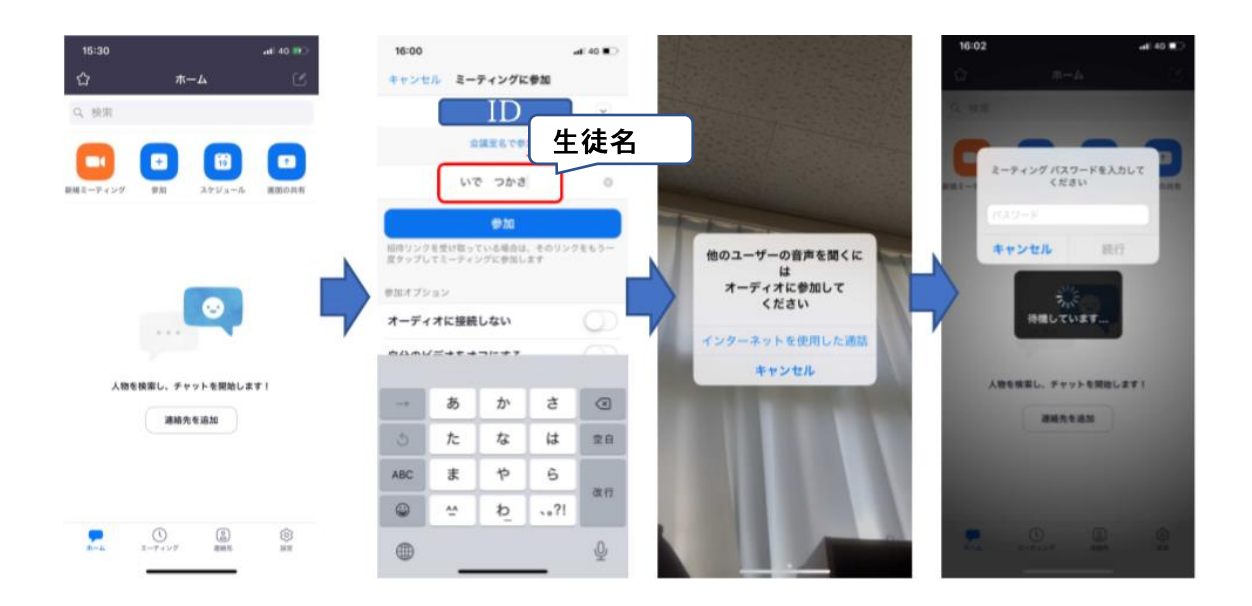

<タブレットや PC の場合>
①「zoom ミーティング」を開く
②「ミーティングに参加する」をクリック
③「ミーティング ID」を入力
④「名前」に生徒名を入力
⑤「パスワード」を入力
⑥画面に「ミーティングのホストは間もなくミーティングへの参加を許可します」が表示
⑦担任が許可したら入室

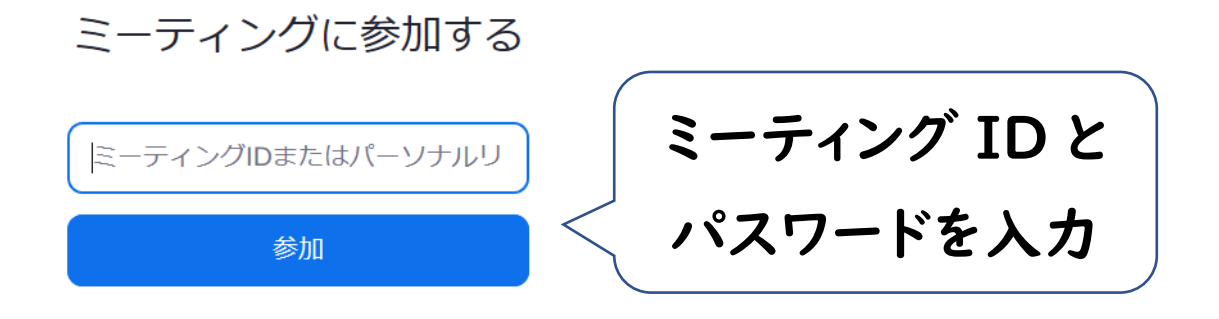

《音声が聞こえないトラブル対処方法①》

- ① Zoom の画面の一番下に「オーディオに参加」と出ているか確認。
- ②「オーディオに参加」をクリックします。

《音声が聞こえないトラブル対処方法②》

- ①Zoom US をクリックすると「設定」が出てきます。
- ②「出力音声を最大化」にします。
- ③「スピーカーのテスト」をクリックして、他の人の音声が聞こえることを確認します。

④音声が落ちてると音が出ないので「音量」を上げてください。

⑤マイクの方も音声を上げてください。

《音声が聞こえないトラブル対処方法③》

- ①スマホ/PC の調子が悪い場合があります。
- ②Zoom をいったん退室して,再入室してください。